## SNF Instructie - Controleren en afronden acties Major tekortkomingen door inspectie-instellingen

## Doel

Er worden acties aangemaakt voor de onderneming, als er bij de inspectie majortekortkomingen zijn vastgesteld. De onderneming moet deze binnen de afgesproken termijn oplossen. Zodra de onderneming alle tekortkomingen heeft opgelost, wordt er een notificatie e-mail aan de inspecteur gestuurd, om de controle en afronding uit te voeren.

## Controleren en afronden acties

- Log in in Informis, via https://snf.informis.nl/
- Ga naar het tabblad Dashboard en selecteer het dashboard "SNF - LOCATIE INSPECTIES"
- Klik op de status "E: Inspecteur moet goedkeuren".

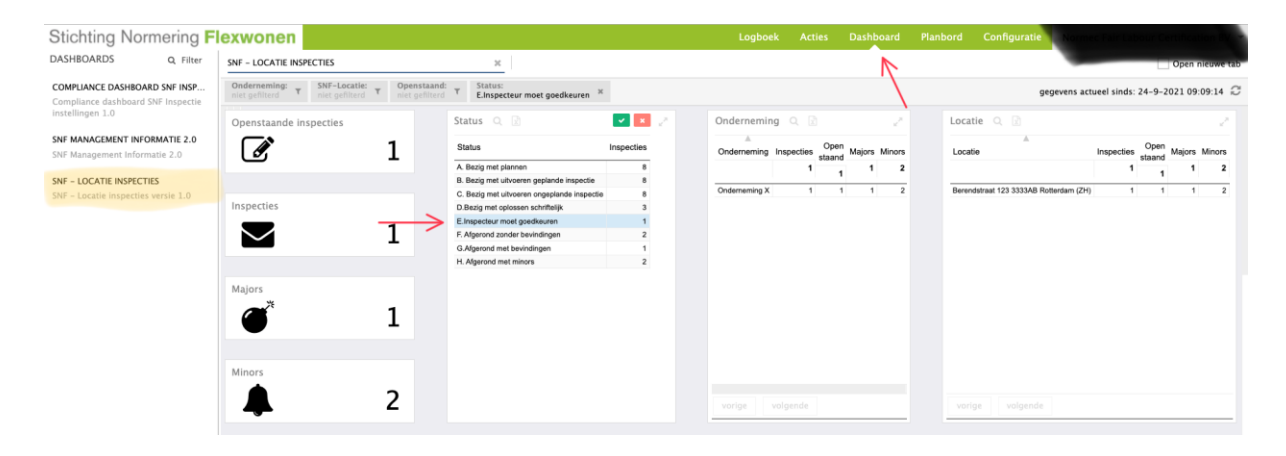

In het dashboard is nu gefilterd op alle acties die de inspecteur moet gaan controleren en afronden.

Scroll in het dashboard naar beneden, u vind onderaan een lijst van deze acties.

M.b.v. het rapportnummer of het adres (pijltjes) van de locatie kunnen we in de volgende stap gaan filteren/zoeken in de openstaande acties.

| DASHBOARDS Q. Filter SNE - LOCATIE INSPECTIES                                            |                                                                           |                               |               |                   |                            |                                  |                                  |
|------------------------------------------------------------------------------------------|---------------------------------------------------------------------------|-------------------------------|---------------|-------------------|----------------------------|----------------------------------|----------------------------------|
| SNF = LOCATIE INSPECTIES                                                                 | ~                                                                         |                               |               |                   |                            |                                  | Open medine of                   |
| COMPLIANCE DASHBOARD SNF INSP<br>Compliance dashboard SNF Inspectie<br>Instellingen 1.0  | Openstaand:<br>niet gefilterd ¥ Status:<br>E.Inspecteur moet goedkeuren ¥ |                               |               |                   |                            | gegevens act                     | ueel sinds: 24-9-2021 09:09:14 🗧 |
| SNF MANAGEMENT INFORMATIE 2.0<br>SNF Management Informatie 2.0<br>RapportNr SNF-Locatie  | Onderneming Actiehouder Inlognaam                                         | Actiedatum Statusomschrijving | Majors Minors | Soort inspectie G | Serichte aanvulliende      | a inspectie Inspectie op locatie | Algemene opmerkingen Inspectie   |
| SNF - LOCATE INSPECTIES<br>SNF - LOCATE INSPECTIES<br>SNF - LOCATE INSPECTIES versie 1.0 | Underneming Atlanticuser Integratem                                       | Adeeatum Statuconscripting    | ajors Minors  | N N               | senchte aanvullende<br>kee | Ja                               | Agemene spmentungen inspectu     |

Note: In bovenstaand voorbeeld zijn ook twee minor-tekortkomingen vermeld. De acties voor minor tekortkomingen ziet alleen de onderneming om intern af te handelen.

De inspectie-instelling volgt alleen acties n.a.v. major tekortkomingen op, zij zijn niet betrokken in de afhandeling van minor tekortkomingen. Filteren/zoeken m.b.v. het rapportnummer of adres

- Selecteer het tabblad "Acties"
- Open rechtsboven in het scherm de filters openen.
- Zoek het adres bij "Locatie".
- Het is ook mogelijk het zoekveld te gebruiken en hier het rapportnummer in te vullen.
- Klik op de lopende actie, dan opent de inspectie.

| Stichting Normering Flexwonen                          |   |                                                        | Logboek                                                                                                    | Acties Dashb                                                      | oard Planbord                                           | d Configuratie                                                                         |          |
|--------------------------------------------------------|---|--------------------------------------------------------|----------------------------------------------------------------------------------------------------|-------------------------------------------------------------------|---------------------------------------------------------|----------------------------------------------------------------------------------------|----------|
| Nieuwe actie                                           |   | Acties                                                 |                                                                                                    | 1                                                                 | 🗆 To                                                    | on toekomstige acties                                                                  | ٩        |
| SNF INSPECTIE - NORM 2021<br>SNF Inspectie - NORM 2021 | ž | Proces                                                 | Locatie Inspectie                                                                                                    | · 5                                                               | Formulier                                               | Alle<br>Berendstraat 123 3333AB Rotterdam                                              | (ZH) - D |
| ADMINISTRATIEVE INSPECTIE<br>SNF Locatieregister       |   | Datum van<br>Organisatie                               | Alle                                                                                                    |                                                                   | Datum tot                                               | Alle                                                                                   |          |
|                                                        |   | <ul> <li>Lopende act</li> <li>14-9-2021</li> </ul>     | ies                                                                                                    |                                                                   |                                                         | Filters verwijderen                                                                    |          |
|                                                        |   | Nr.<br>Status<br>Locatie<br>Vrageniljst<br>In behandel | cordelen - bevindingen opgelost do<br>2021000188<br>Controle opgeloste bevint<br>Berendstraat 123 333AB<br>Inspectieformulier Norm 2<br>victis van | or onderneming<br>dingen door inspecteu<br>Rotterdam (ZH)<br>2021 | Gepland op<br>Type<br>Partij<br>Planner<br>Laatst geope | 14-9-2021<br>Locatie Inspectie<br>SNF Locatieregister<br>victis van<br>24-9-2021 08:54 |          |
|                                                        |   | <ul> <li>In behandeli</li> </ul>                       | ing                                                                                                    |                                                                   |                                                         |                                                                                        |          |

U ziet nu algemene gegevens en klikt op volgende.

| Stichting Normering Flexwonen |                                    |                | Logboek | Acties | Dashboard | Planbord                            | Configuratie |  |
|-------------------------------|------------------------------------|----------------|---------|--------|-----------|-------------------------------------|--------------|--|
| 2)Rapporten <                 | Norm voor huisvesting va           |                |         |        |           | Sinching<br>Normaring<br>Fleximoner |              |  |
|                               | Organisatiegegevens<br>Organisatie | Onderneming X  |         |        |           |                                     |              |  |
|                               | Laatst gewijzigd op                | 10-9-2021      |         |        |           |                                     |              |  |
|                               | Laatst gewijzigd door              | Victis van SNF |         |        |           |                                     |              |  |
|                               |                                    |                |         |        |           |                                     | ➔ Volgende   |  |

Nu opent zich het bevindingenblad, waar we onderaan de opgeloste acties vinden.

| Stichting Normering Flexwonen |                                                                                      |                               |               | Logboek Act         | ties Dashb    | oard Planbor | d Configuratie |            | - |
|-------------------------------|--------------------------------------------------------------------------------------|-------------------------------|---------------|---------------------|---------------|--------------|----------------|------------|---|
| ℓ2]Rapporten ~                | inspectiegegevens                                                                    |                               |               |                     |               |              | _              |            |   |
| Bevindingenblad               | Inspectie instelling                                                                 |                               |               | Naam inspecteur     | vi            | ctis va      |                |            |   |
| Inspectierapport              | Rapportnummer                                                                        | 2021000188                    |               | Inspectienummer     | r 17          | 71297        |                |            |   |
|                               | Inspectiedatum                                                                       | 14-09-2021                    |               | Inspectie op locati | tie           | Ja           |                |            |   |
|                               | Naam contactpersoon                                                                  |                               |               | Gerichte aanvuller  | nde inspectie | Nee          |                |            |   |
|                               | Taal                                                                                 | Nederlands                    |               |                     |               |              |                |            |   |
|                               | Algemene opmerkingen                                                                 |                               |               |                     |               |              |                |            |   |
|                               |                                                                                      |                               |               |                     |               |              |                |            |   |
|                               | Ruimte, daglicht en verwarming<br>Majors                                             |                               |               |                     |               |              |                |            |   |
|                               | Opgelost<br>Ja Bed en/of ma                                                          | tras voldoet niet aan de norm |               |                     |               |              |                |            |   |
|                               | Uploaden documenten                                                                  | Refe                          | erentienummer |                     | Date          | um           |                |            |   |
|                               | Factuur matrassenkoning                                                              | .pdf 100                      | 057489        |                     | 13-           | 09-2021      |                |            |   |
| /                             | Toelichting         Nieuwe matrassen, met de juiste afmetingen gekocht en geplaatst. |                               |               |                     |               |              |                |            |   |
|                               |                                                                                      |                               |               |                     |               |              |                | Goedkeuren |   |
|                               |                                                                                      |                               |               |                     |               |              |                |            |   |

Bij de pijl vindt u de bijlagen (documenten/foto's) die door de onderneming zijn geüpload. De onderneming kan ook een schriftelijke toelichten invullen, zoals in het voorbeeld is te zien. Het referentienummer is een nummer van de onderneming.

Klik na controle op "Goedkeuren".

De onderneming ontvangt een e-mailnotificatie dat de actie(s) door de inspecteur zijn goedgekeurd.